## 飼料用玄米の設定

1-1.こめっとナビを起動して下さい。

メニュー画面が表示されますので、「マスタ保守」から「種類」を選択してください。

| こめっとナヒ       |             | 💽  デー3 | ネのバックアップ 📭                                   |
|--------------|-------------|--------|----------------------------------------------|
| 検査業務マスタ保守    | 」<br>拡張機能 環 | 環境設定   |                                              |
| 生産者          | 産地          |        | <u>自</u> 社情報<br>ック                           |
| 生産者グループ      | 品種          | 量目     | 検査場所                                         |
| 代理人<br>初期設定  | 種類<br>等級    | 格付理田   | <u>一                                    </u> |
| 1777 VIBX AC |             |        |                                              |

1-2.「飼料用玄米」を追加します。

| 国 種類マスタ                                                                       | (1)「新規」であることを確認                                                                                 |
|-------------------------------------------------------------------------------|-------------------------------------------------------------------------------------------------|
| ∠ 種類名 → 並び順 →                                                                 | - 新規 「変更」なら下の新規ボタンをクリック                                                                         |
| 水稲うるち玄米 100                                                                   |                                                                                                 |
| 水稲もち玄米 200                                                                    |                                                                                                 |
| 醸造用 幺木         300           陸稲うるち玄米         400           陸稲もち玄米         500 | 種類名:                                                                                            |
|                                                                               | 並び順: 600                                                                                        |
| (2)名称、並び順等を入力                                                                 | 空積量:<br>(検査請求者別検査台帳)<br>◎ 表示 ◎ 非表示                                                              |
|                                                                               | <ul> <li>□ 削除有効</li> <li>(3)登録して閉じる</li> <li>新規</li> <li>削除</li> <li>登録</li> <li>閉じる</li> </ul> |
| レコード: 14 - イ ト ト ト ス フィルターなし 検索                                               |                                                                                                 |

2 - 1.次に「品種」を選択します。

| メニュー<br>だいこく株式会社様<br>こめっとナビ |          | <b>()</b> | ヌのバックアップ | <b>P+</b> |
|-----------------------------|----------|-----------|----------|-----------|
| 検査業務マスタ保守                   | 于 拡張機能 環 | 環說定       |          |           |
| 【マスタ保守】                     |          |           |          |           |
| 生産者                         | 産地       | - 「品種」を   | Eクリック    |           |
| 生産者グループ                     | 品種       | 量目        | 検査場所     |           |
| 代理人                         | 種類       | 格付理由      | 検査員      |           |
| 初期設定                        | 等級       |           |          |           |
| PGVer 4.2 DBVer 4.2         |          |           | Sy:      | stemBeat  |

2-2.飼料用玄米で使用する品種名を追加します。種類は「飼料用玄米」を選択してください。

| 日本 100 日本 100 日本 10 | (1)「新規」であることを確認                                                                                 |
|----------------------------------------------------------------------------------------------------|-------------------------------------------------------------------------------------------------|
| 品種名 → 並び順 →                                                                                                    | 「変更」なら下の新規ボタンをクリック                                                                              |
| 北陸193号     0       ミズホチカラ     0       ミルキークイーン     0       夢の     (2)名称、並び順等を入力       ヒヨン     0       峰の雪もち     0       レ田錦     0       神力     0                                                                                                    | 品種名: その他<br>種類:<br>節料用玄米 ▼<br>類:<br>並び順: 0<br>取扱品目: ●対象 ○対象外                                    |
| レコード: H                                                                                                    | <ul> <li>□ 削除有効</li> <li>(3)登録して閉じる</li> <li>新規</li> <li>削除</li> <li>登録</li> <li>閉じる</li> </ul> |

3-1.次に「等級」を選択します。

| -1 <u>-</u> 1       |          |           |          |          |
|---------------------|----------|-----------|----------|----------|
| だいこく株式会社様<br>こめっとナビ |          | <b>()</b> | マのバックアップ | <b>P</b> |
| 検査業務マスタ保守           | 2 拡張機能 環 | 環設定       |          |          |
| 【マスタ保守】             |          |           | <u></u>  |          |
| 生産者                 | 産地       | 包装        | 自社情報     |          |
| 生産者グループ             | 品種       | 量目        | 検査場所     |          |
| 代理人                 | 種類       | - 「等級」を   |          |          |
| 初期設定                | 等級       |           |          |          |
|                     |          |           |          |          |
| PGVer 4.2 DBVer 4.2 |          |           | Syste    | omBeat   |

3-2. 飼料用玄米で使用する等級を追加します。「合格」の場合、集計先は「1等」を選択してください。

| ∃ 等級マスタ                                     | (1)「新規」であることを確認        |
|---------------------------------------------|------------------------|
| ◇ 等級 → 並び順 →                                | 「新規」「変更」なら下の新規ボタンをクリック |
| 1等 100                                      |                        |
| 3\\$ 300                                    |                        |
| <sup>規格(2)</sup><br>特上 (2)名称、並び順等を入力        |                        |
| 600                                         | ▲ 【1等                  |
|                                             | 略称: 合                  |
|                                             | 並び順: 700               |
|                                             |                        |
|                                             |                        |
|                                             | (2)登録して明じる             |
|                                             |                        |
|                                             | 新規 削除 登録 閉じる           |
| レコート: № ▲  7 / 7   ▶ ▶ ▶ №   ※ フィルターなし   検索 |                        |

4-1.検査申込/検査結果の登録は「種類」と「等級」以外は通常の検査の入力と同じです。

|                                                                        | - X         |
|------------------------------------------------------------------------|-------------|
| <mark>新規</mark>                                                        |             |
| 受付年月日: 2014/09/30 請求日 前日 前々日 検査請求番号                                    |             |
| 請求年月日:2014/09/30 受付日 2011 2011 2011 2011 2011 2011 2011 201            |             |
| 検査予定日:2014/10/01 受付日 2014 2015 2016 2016 2016 2016 2016 2016 2016 2016 |             |
| 代理人: 自社マスター・                                                           |             |
| 生産者名:  佐藤 一郎 ・ 秋奈   住所: 種類が「飼料用玄米」になっていること                             | を確認         |
| 生産年度: 平成 ≥ 26 年産 電話 = 5: 1030-700-7000 使旦胡水区の                          | <b>第3</b> 衆 |
| 品種: その他 ■ 生産者グループ: ■ 検査場所:                                             | 熊本本社        |
| 種類: 飼料用玄米 ▼ 包装・量目:紙袋 ▼ 30 ▼kg 検査手数料:                                   | 25          |
| 産地: 熊本県 ● 売渡委託区分: 売買 ● 施設使用料:                                          | 75          |
| 請求数量: 10 備考: 皆掛重量:                                                     | 30.5 meta/# |
| ばら検査: なし ■ 7レコン番号: 風袋重量:                                               | 0.23        |
| ロット番号:                                                                 |             |
| 検索を見日に2014/10/01 「合格」または「規格外」を選択                                       | 一轮抽出        |
|                                                                        | 1210LL      |
| 10 野家(10) 東京(10) ▼ 12.0%                                               |             |
| 前除 • 既定值 •                                                             |             |
|                                                                        |             |
| 皆掛重量                                                                   |             |
|                                                                        |             |
|                                                                        |             |
|                                                                        | 閉じる         |

水分量などの検査基準に関しては、農林水産省にご確認ください。

5-1.指定した品種、種類、等級で表示されます。

| 種類    | 生産年度     | 銘柄                     | 包装の種類 |        | 数量   | 検査手数  | 料額  | 備考   |          |     |
|-------|----------|------------------------|-------|--------|------|-------|-----|------|----------|-----|
| 飼料用玄米 | 平成 26年度  | <sub>熊本県産</sub><br>その他 | 紙袋    | 30kg   | 10   |       | 250 |      | ]        |     |
|       |          |                        | 検査    | 全格 付   | 結果   | ₩ 通 知 | 9 票 | 整    | 理番号 : 20 | 003 |
|       | 検査年月日: 1 | 平成26年10                | 月1日   | 生産年度   | 平成2  | 6年産   | 検査  | 請求者  | 氏名: 佐藤   | -ŧ  |
| -     | 種類: 飼料用  | 玄米                     |       | 産地: 熊; | ≰県産  |       | 市町  | 村: 熊 | 本市上熊本    | X-X |
|       | 登録検査機関   | : こめっと様                | 树金社   | 検査方法   | 一般推  | 出     | 検査  | 場所:! | 熊本本社     |     |
|       | 検査請求区分   | : 第3条品位                | 等検査   |        | 包装·量 | 目: 紙袋 | ;   | 30kg | 検査請求数    | :   |

5-2.報告用書類(品位等検査、等級理由別、水分含有率)は、種類毎に集計されます。

| 農                                       | 林水産大臣殿       |                                                                               |                  |                     |            |        |                          |                |                  | 平成26年0                    | 9月30日                |
|-----------------------------------------|--------------|-------------------------------------------------------------------------------|------------------|---------------------|------------|--------|--------------------------|----------------|------------------|---------------------------|----------------------|
|                                         |              |                                                                               |                  |                     |            |        | 住<br>名<br>代:             | 所<br>称<br>表者氏名 | 熊本県熊<br>こめ:<br>熊 | 本市小山5-<br>っと株式会社<br>(本 太郎 | 1-45<br>E            |
| 健産物検到                                   | 査法第20条第3項    | iの規定に基づき、[                                                                    | 国内産              | 農産物の品位              | :等検査に係<br> | 系る検査結果 | <b>長を下記のと</b>            | おり報告しま         | ます。              |                           |                      |
| 曼産物の                                    | 種類:飼料用玄米     | :                                                                             |                  |                     | 56         |        |                          |                |                  |                           |                      |
| = 産 年                                   | 唐 · 平成26年産   | 一 在 46、能大                                                                     | 唐金               |                     |            |        |                          |                |                  |                           |                      |
| 2. 1                                    | DC T INCOTIE | . /± 48 .78.44                                                                | 775/192          |                     |            |        |                          |                |                  |                           | 単位k                  |
| - ~- ·                                  | 銘柄           | 荷造りおよび包装                                                                      | 量目               | 検査総数量               | 特上         | 特等     | 1等<br>(合格)               | 2等             | 3等<br>(等外)       | 規格外<br>(等外上)              | <sup>単位k</sup><br>備考 |
| - ~-  <br>検査区分<br>第3条                   | <u> </u>     | <ul> <li>産<sup>ル</sup>・服<sup>本</sup></li> <li>荷造りおよび包装</li> <li>紙袋</li> </ul> | ·宋/主<br>量目<br>30 | 検査総数量<br>300        | 特上         | 特等     | 1等<br>(合格)<br>300        | 2等             | 3等<br>(等外)       | 規格外<br>(等外上)              | 単位k<br>備考            |
| ▶ ▲ ▲ ▲ ▲ ▲ ▲ ▲ ▲ ▲ ▲ ▲ ▲ ▲ ▲ ▲ ▲ ▲ ▲ ▲ | 2            | 産 <sup>12</sup> 10.m本<br>荷造りおよび包装<br>紙袋<br>分)計                                | ·来/主<br>量目<br>30 | 検査総数量<br>300<br>300 | 特上         | 特等     | 1等<br>(合格)<br>300<br>300 | 2等             | 3等<br>(等外)       | 規格外<br>(等外上)              | 備考                   |